## Teacher & Student Login on Wi-Fi using WCCUSDSTUDENT SSID

1- Open Wireless Icon from the taskbar by clicking it

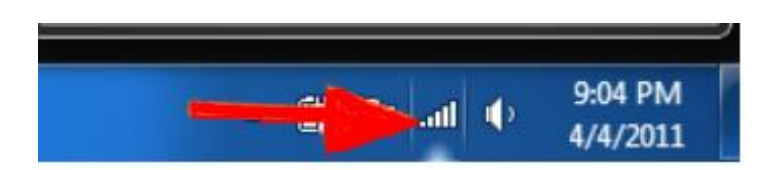

2- Double click WCCUSDSTUDENT SSID

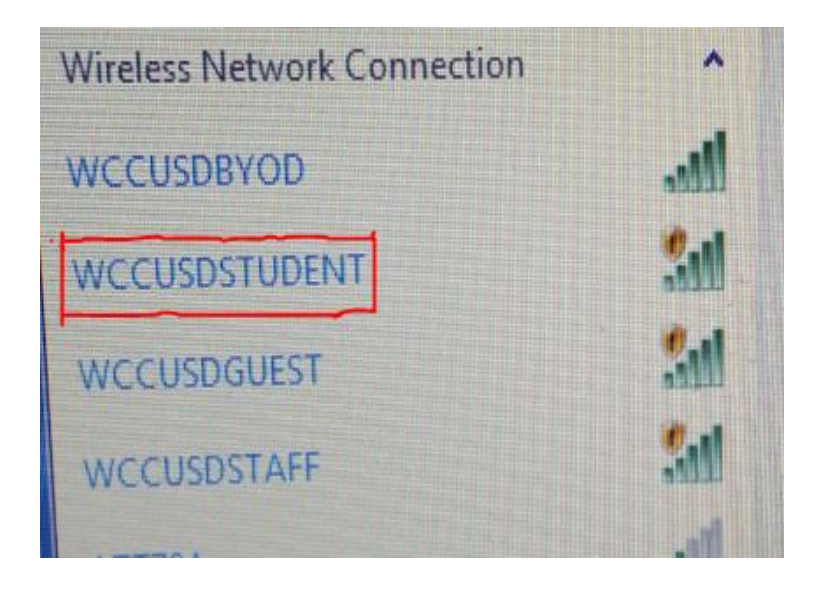

3- Open Internet Browser by Double clicking Internet Explorer/Fire Fox/Chrome Browser

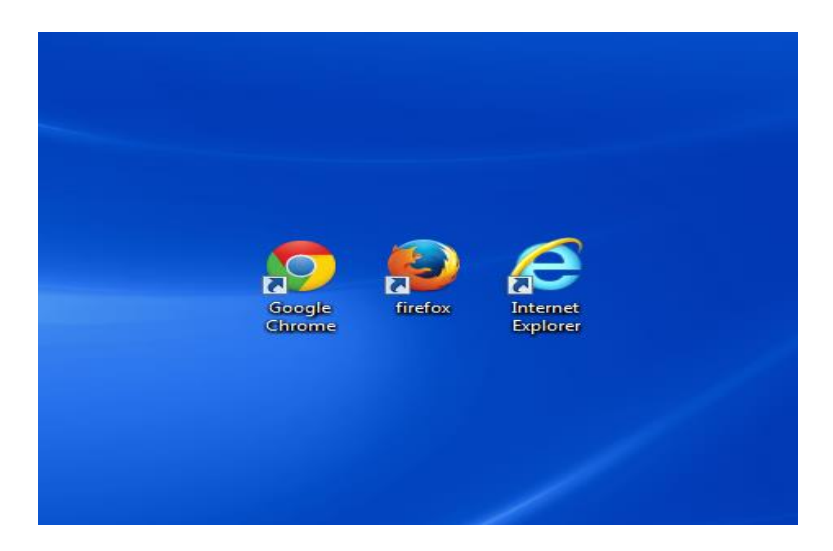

4- On Web Authentication use your username and Password to access Wireless.
Username – FirstName.LastName – john.mdoe
Password – Student ID Number - \*\*\*\*\*
Then click Submit

| B Web Authentication                                                                            | × 🔁 🦳 🚬 🚬                                 |
|-------------------------------------------------------------------------------------------------|-------------------------------------------|
| - → C 🗋 wifi.wccusd.net/login.html?redirect=www.yahoo.co                                        |                                           |
| Apps 🕒 Suggested Sites                                                                          | 🚞 Imported From IE 💊 Ascolta Traning Co 📘 |
| Login                                                                                           |                                           |
| Login                                                                                           |                                           |
|                                                                                                 |                                           |
| Welcome to West Contra Costa Unified School District                                            |                                           |
| Wireless Network.                                                                               |                                           |
| Please use your assigned Domain username and password to get access<br>to the Wireless Network. |                                           |
| For immediate Assistance: Contact ITS HelpDesk (510) 231-1125<br>E-mail: helpdesk@wccusd.net    |                                           |
| User Name jo                                                                                    | hn.mdoe                                   |
| Password                                                                                        | •••                                       |
|                                                                                                 | Submit                                    |
|                                                                                                 |                                           |

5- If you Login Successful you will receive this message "Login Successful "

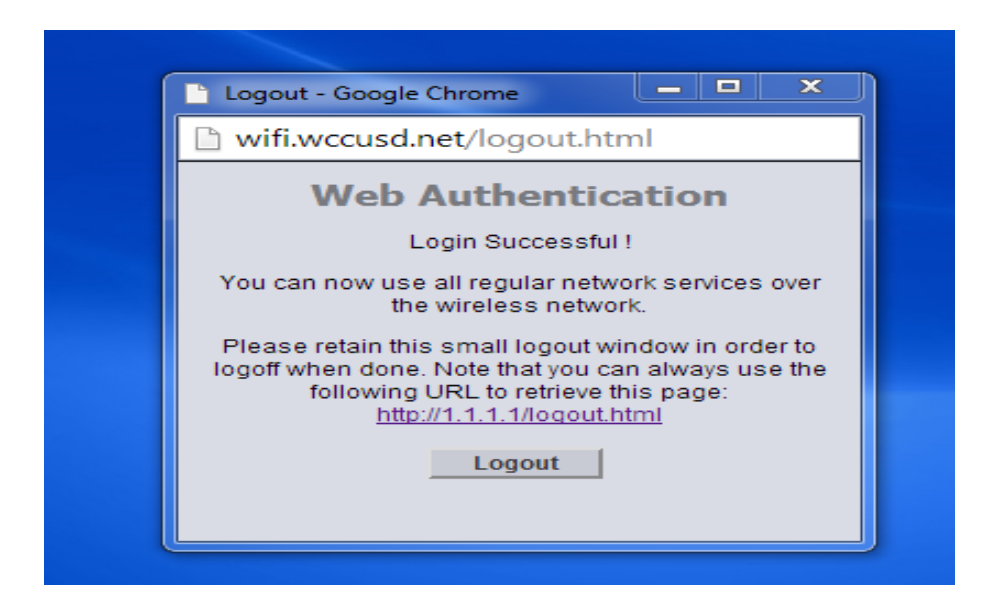